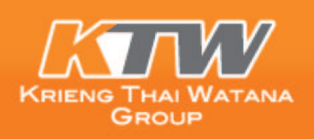

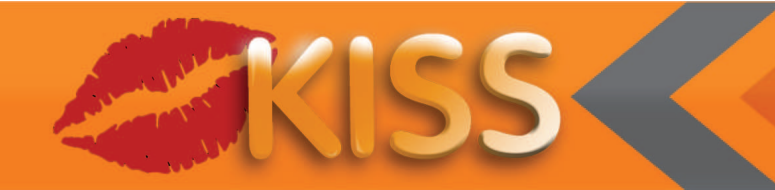

# วิธีการใช้งานในระบบ KTW Group Information Support System (KISS)

เปิดใช้งานโปรแกรม บราวเซอร์ เช่น Chrome, Firefox, Internet Exploler หรือ Safari \* หากท่านยังไม่มี User และ Password ในการใช้งาน KISS กรุณากรอกเอกสารและส่งกลับมา ตามรายละเอียดในเอกสารหน้าแรก

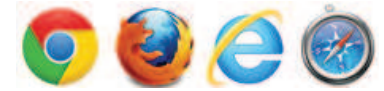

ที่ช่อง Adress bar กรอก URL http://kis.ktw.co.th และกด ENTER

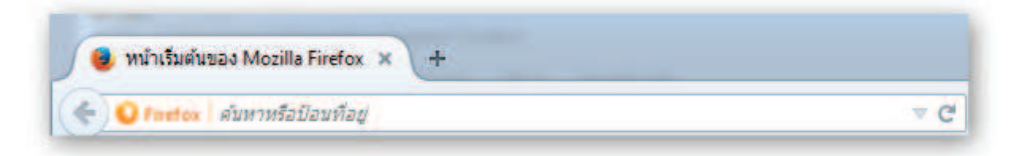

เข้าสู่ระบบโดยใช้ชื่อพู้ใช้งานและรหัสพ่านที่บริษัทได้กำหนดไว้ให้ หากไม่มีโปรดติดต่อบัดดี้ที่ดูแลท่าน

| S IN | Account Information |                |
|------|---------------------|----------------|
|      | Username:           | Customer Login |
|      | Password:           | customer zogin |
|      | *****               | Lash           |
|      |                     | Login          |

คลิกเข้าสู่ระบบ ระบบจะแสดง icon ให้คลิกเลือกเพื่อเข้าสู่หน้าจอตรวจสอบ สต๊อกสินค้า หรือต้องการค้นหาสินค้าซ่อม

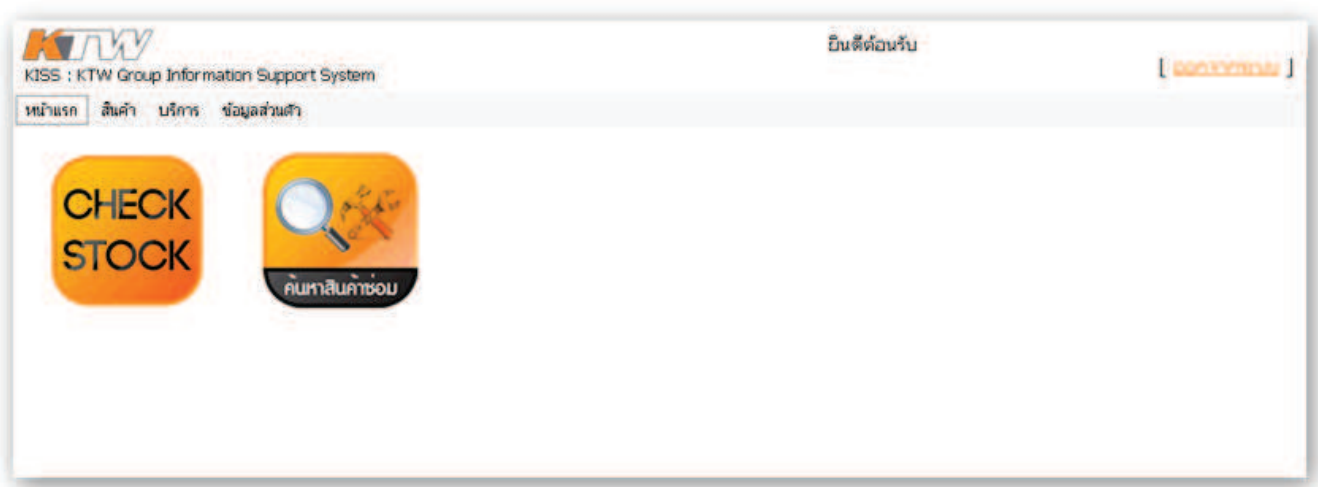

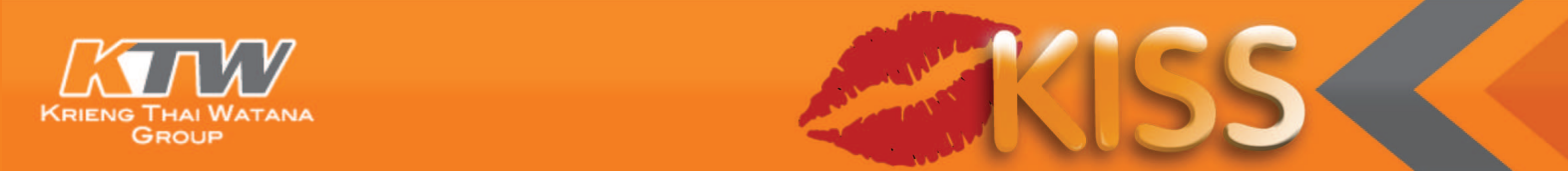

#### 1. การตรวจสอบสินค้า

คลิก CHECK STOCK ระบบจะเข้าสู่หน้าจอการค้นหาสินค้า

กรอกรายละเอียดสินค้า หรือ ยี่ห้อของสินค้าที่ต้องการตรวจสอบ คลิก **เสราะเ** ระบบจะทำการ ค้นหาสินค้าตามที่พู้ใช้ได้ทำการกรอก

| KISS : KTW Group Information Support System                                                                  | ยินดีต้อนรับ                                                                         | [ aansomeaa ] |
|----------------------------------------------------------------------------------------------------|--------------------------------------------------------------------------------------|---------------|
| หน้าแรก สินค้า บริการ ช้อมูลส่วนด้ว                                                                          |                                                                                      |               |
| Material Search                                                                                              |                                                                                      |               |
| สินค้า กบไสไม้ ยี่ห้อ                                                                                        | Contaction Street                                                                    |               |
| ผลการค้นหา                                                                                                   |                                                                                      | *             |
| ใล่ชื่อประเภทสินค้า หรือส่วนใดส่วนหนึ่ง<br>ของประเภทสินค้าเช่น <b>สว่าน</b><br><b>เลื่อย ,ไขควง ,กบไสไม้</b> | ใส่มื่อแบรนด์สินค้าเป็น <b>ภาษาอังกฤษ</b> เช่น<br>MAKITA, POLO, MARATHON , JASIC ฯลฯ |               |
|                                                                                                    |                                                                                      |               |
|                                                                                                    |                                                                                      |               |

มุมมองพลการค้นหา คลิกที่รหัสสินค้า ที่ต้องการจตรวจสอบสินค้า ระบบจะเข้าสู่หน้าจอแสดงรายละเอียด ของสินค้าที่เลือก

| ถ้าแ | isn i | มิเค้า บริการ      | ข้อมูลส่วนตัว                              |                     |           |           |              |                |                    |                |                          |
|------|-------|--------------------|--------------------------------------------|---------------------|-----------|-----------|--------------|----------------|--------------------|----------------|--------------------------|
| AT   | TERI/ | AL SEARCH          |                                            |                     |           |           |              |                |                    |                |                          |
| 10   | านศัก | กบไสไม้            | ยี่ห้อ                                     |                     |           |           | elum         |                |                    |                |                          |
| เลก  | การค้ | นหา                |                                            |                     |           |           |              |                |                    |                |                          |
|      | Block | <u>รหัสสันค้</u> า | <u>ชื่อสินค้า</u>                          | <u>หน่วย</u><br>บับ | Prod.Hier | Prod.Hier | รษัสผ้าหน่าย | <u>บารโต้ต</u> | <u>KTW มารโต้ต</u> | รษัสสันค้าเก่า | <u>สถานะลา</u><br>รายการ |
| ~    | -     | M011-1100          | 1100 ຄບໃສໃນປັ່ງໃນ 3"                       | SET                 | M0100     | MAKITA    | 1100         | 88381000017    | 8855928000616      | M011-1100      | -                        |
| ~    | -     | M011-1100N         | 1100N กบใสไม้ 3" รุ่นใหม่<br>กล่องในไ      | SET                 | M0100     | MAKITA    | 1100N        | 88381057608    | 8855928011322      | M011-1100N     | -1                       |
| 223  | -     | M011-1600          | 1600 กบใสใม้ 3"                            | SET                 | M0100     | MAKITA    | 1600         | 88381030670    | 8855928000500      | M011-1600      | -                        |
| 2    | -     | M011-1804N         | 1804N กษาส <b>า</b> ม 5"                   | SET                 | M0100     | MAKITA    | 1804N        | 88381007542    | 8855928000661      | M011-1804N     | -                        |
| 3    | £ _   | M011-1805N         | 1805N กบไสไม้ 6"                           | SET                 | M0100     | MAKITA    | 1805N        | 88381007566    |                    | M011-1805N     | -                        |
| ¢    | -     | M011-19118         | 1911B กบใสไม่ 4"                           | SET                 | M0100     | MAKITA    | 19118        | 88381002240    | -                  | M011-19118     | <b>H</b>                 |
| ¢    |       | M011-<br>KP0800X   | KP0800X กษใสไม่ 3"                         | SET                 | M0100     | MAKITA    | KP0800X      | 88381603966    | 8855928018864      | M011-KP0800X   | -                        |
| P    | -     | M011-KP0810        | KP-0610 กบใสไม้ 3" รุ่น<br>ใหม่ 850W       | SET                 | M0100     | MAKITA    | KP-0810      | 8855928014637  | 8855928014637      | M011-KP0810    | -                        |
| P    | -     | M011-<br>KP0810C   | KP-0810C กมใสไม่ 3"<br>CONTROL 1050W       | SET                 | M0100     | MAKITA    | KP-0810C     | 8855928014620  | 8855928014620      | M011-KP0810C   | 24                       |
| F    | -     | M011-<br>KP0810CK  | KP-0810CKกบใสไม่ 3"<br>1050W(พร้อมกล่อง)   | SET                 | M0100     | MAKITA    | KP-0810CK    |                | 8855928014613      | M011-KP0810CK  | -                        |
| P    | -     | M011-<br>KP0810K   | KP-0810Kกบใสไม้ 3" รุ่น<br>ใหม่ 850W+กล่อง | SET                 | M0100     | MAKITA    | KP-0810K     | 8855928014644  | 8855928014644      | M011-KP0810K   | •                        |
| ø    | 01    | MT190              | MT-190 กบไสไม่                             | SET                 | M0200     | MAKTEC    | MT190        | 88381055215    | 8855928005987      | M011-MT190     | -                        |

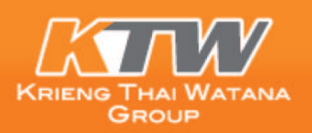

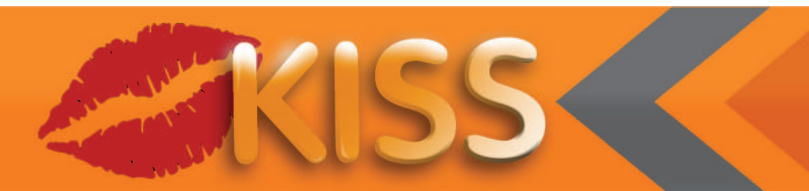

#### รายละเอียดสินค้า

แสดงข้อมูลเบื้องต้นเกี่ยวกับสินค้า พร้อมราคาตั้งขายสินค้า

| KISS : KTW Group Int | formation Support System                                                            |                         |            | [ automau ]  |
|----------------------|-------------------------------------------------------------------------------------|-------------------------|------------|--------------|
| หน้าแรก สินค้า บริก  | าร ข้อมูลส่วนตัว                                                                    |                         |            |              |
| รายละเอียด           | -7-7 J 1011 1100                                                                    |                         |            |              |
|                      | รหสสมคา M011-1100<br>เชื้อสัมชั่ว 1100 อ.ศัสร์ให้ไปใน 2"                            |                         |            |              |
|                      |                                                                                     |                         |            |              |
| -                    | ผลิตที่ประเทศ ณี่ปน                                                                 |                         |            |              |
| 0                    | ราคาตั้ง 16,692.00 THB                                                              |                         |            |              |
| 1                    | รายละเอียด กบใสไม้บังในไฟฟ้า 3" รุ่น 1100                                           |                         |            |              |
|                      | รายอยุอีแอ -                                                                        |                         |            |              |
|                      | <ul> <li>รายสะเออง -</li> <li>ใช้ไสไม้ ให้ได้ตามขนาดที่ต้องกา</li> </ul>            | ร ใช้ลบคมลบเหลี่ยมใม้   |            |              |
|                      | แบบใช้ตัวเครื่องเคลื่อนที่                                                          |                         |            |              |
|                      | <ul> <li>"ไสไม้ได้หม้ากว้าง 82 มม. (3-1/-</li> </ul>                                | <sup>(1)</sup> )        |            |              |
|                      | <ul> <li>คุณภาพจ เรอกอ เจ เจรยการครู<br/>- ลานด้านหลังบาว เพื่อการควบคมเ</li> </ul> | านากการ เชงานารง<br>ได้ |            |              |
|                      | - มีน้ำหนักเบา                                                                      |                         |            |              |
| 1992                 |                                                                                     |                         |            |              |
|                      |                                                                                     |                         |            |              |
|                      |                                                                                     |                         |            |              |
|                      |                                                                                     |                         |            |              |
|                      | งเนตเนื่อ โรวแกวเรละใหล่ Set Rom โมตตตวล้อย Convert Unit ไม่                        | ໃນຕັວໃຈຂໍ້ຕ່ານຕັນ       |            |              |
| novient              |                                                                                     |                         |            |              |
| <u>ราสสินค้า</u>     | <u>ชื่อสันค้า</u>                                                                   | <u>Plant</u>            | Stor. Loc. | <u>สต็อก</u> |
| M011-1100            | 1100 คมใส่ไม่บังใบ 3"                                                               | KTW                     | บางบอน     | 4            |
| M011-1100            | 1100 กมไสไม่บังใน 3"                                                                | KTW                     | เมาราช     | 1            |
| M011+1100            | 1100 กมใสไม่ไปปัย 3"                                                                | KTG                     | บางบอน     | มากกว่า 10   |
| M011-1100            | 1100 ຕບໃສ່ໃນມີທິບ 3"                                                                | KTG                     | เยาวราช    | มากกว่า 10   |
|                      |                                                                                     |                         | \$72.1     | มากกว่า 10   |

<mark>กรณีระบุมีสินค้าตกรุ่น</mark> ดังตัวอย่างข้างล่าง <mark>ระบบจะแสดงแกบสีแดง</mark> จำนวนสต๊อกของสินค้ารุ่นนั้นๆ และหากมีสินค้าใกล้เคียงหรือ เทียบเท่ากันจะแสดงไว้เป็นอีกหนึ่งรายการให้เห็น

| S : KTW Group Information Support | System                                            | [ aansometer |
|-----------------------------------|---------------------------------------------------|--------------|
| าแรก สินค้า บริการ ข้อมูลส่วนตัว  |                                                   |              |
| บละเอียด                          |                                                   |              |
|                                   | รหัสสันค้า K031-HD650 = ว.ศัสด์ หการุ่น           |              |
|                                   | <b>ชื่อสินค้า</b> HD-650 นั้มอัดฉีด(น้ำเย็น) 1เฟส |              |
|                                   | ยี่น้อ KARCHER                                    |              |
|                                   | ผลิตที่ประเทศ เยอรมัน                             |              |
|                                   | ราคาตั้ง 41,500.00 TH8                            |              |
|                                   | รายสะเอียด -                                      |              |
|                                   |                                                   |              |
| •                                 |                                                   |              |
|                                   | "> ILIGE-ADELINI                                  |              |

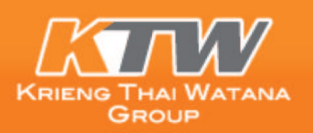

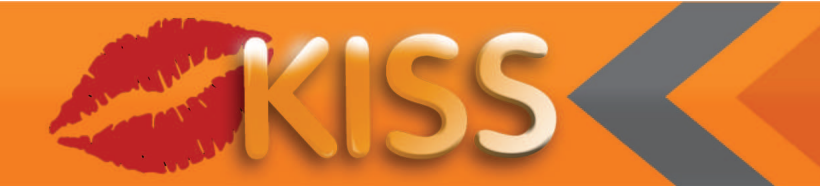

## รายละเอียดของข้อมูลประกอบไปด้วย 7 แกบ

#### 1. คลังสินค้า

## แสดงรหัสสินค้า ชื่อสินค้า และประมาณการสต๊อกสินค้า

| KISS : KTW Group Info | ormation Support System                                                             |                                                                                                    | )                                     | appropriate |
|-----------------------|-------------------------------------------------------------------------------------|----------------------------------------------------------------------------------------------------|---------------------------------------|-------------|
| หน้าแรก สินค้า บริกา  | าร ข้อมูลส่วนตัว                                                                    |                                                                                                    |                                       |             |
| รายละเอียด            |                                                                                     |                                                                                                    |                                       |             |
|                       | รหัสสันค้า M011-1100                                                                |                                                                                                    |                                       |             |
|                       | ชื่อสินค้า 1100 กบใสไม่บังใน 3"                                                     |                                                                                                    |                                       |             |
|                       | 🦰 dựa MAKITA                                                                        |                                                                                                    |                                       |             |
|                       | ผลิตที่ประเทศ ญี่ปุ่น                                                               |                                                                                                    |                                       |             |
| 9                     | ราคาตั้ง 16,692.00 THB                                                              |                                                                                                    |                                       |             |
| 1000                  | รายละเอียด กบ"ไส่ไม่บังในไฟฟ้า 3" รุ่น 1100                                         |                                                                                                    |                                       |             |
| 1-1-1                 |                                                                                     |                                                                                                    |                                       |             |
| -                     | รายละเอียด :                                                                        | d. m.r                                                                                                    |                                       |             |
|                       | <ul> <li>1ชาสาม "เศาตตามขนาดเทตองการ เซลบ<br/>แนะ ใช้ชังเครื่องคลื่อนที่</li> </ul> | คมสบเหลียมาเม                                                                                                    |                                       |             |
|                       | - "เส็นไได้หน้ากว้าง 82 มน. (3-1/4")                                                |                                                                                                    |                                       |             |
|                       | - คุณภาพดี เชื่อถือได้ ได้รับการพิสูจน์จากก                                         | าารใช้งานจริง                                                                                                    |                                       |             |
|                       | <ul> <li>ฐานต้านหลังบาว เพื่อการควบคุมที่ดี</li> </ul>                              |                                                                                                    |                                       |             |
|                       | - มีน่าหนักเบา                                                                      |                                                                                                    |                                       |             |
| 12002                 |                                                                                     |                                                                                                    |                                       |             |
| 9                     |                                                                                     |                                                                                                    |                                       |             |
| 2                     |                                                                                     |                                                                                                    |                                       |             |
|                       |                                                                                     |                                                                                                    |                                       |             |
|                       |                                                                                     | P. C. S. C. S. C. |                                       |             |
| ชอมูลทาง              | งเทศนิค รายการอะใหล่ Set.Bom แคดตาลอก Convert Unit สนคาช                            | ร่วมกัน                                                                                                    |                                       |             |
| <u>รหัสสินค้า</u>     | ชื่อสันค้า                                                                          | Plant                                                                                                    | Stor. Loc.                            | สต็อก       |
| M011-1100             | 1100 ຄນໃສ່ໃນປັນໃນ 3"                                                                | KTW                                                                                                    | บางบอน                                |             |
| M011-1100             | 1100 กษาสามมังวิย 3"                                                                | KTW                                                                                                    | เมาวราช                               |             |
| M011+1100             | 1100 ກປໃສ່ໃນປັກໃບ 3"                                                                | KTG                                                                                                    | บางบอน                                | มากกว่า     |
| M011+1100             | 1100 ຕມໃສ່ໃນມີທົບ 3"                                                                | KTG                                                                                                    | เยาวราช                               | มากกว่า     |
|                       |                                                                                     |                                                                                                    | 2 2 2 2 2 2 2 2 2 2 2 2 2 2 2 2 2 2 2 |             |

## 2. ข้อมูลทางด้านเทคนิค

แสดงลักษณะเฉพาะของสินค้า

| สสังสินค้า ข้อมูลหางเทคนิค รายการอะใหล่ Set. BOM แคตตาล์ | ian Unit Conversion สินคัทที่ใช้ร่วมกัน |
|----------------------------------------------------------|-----------------------------------------|
| ลักษณะเฉพาะ                                              | Value                                   |
| สารนัญ                                                   | POWER TOOLS & ABRASIVES                 |
| กำลังใฟฟ้าที่ใช้                                         | 750 W                                   |
| หน้ากว้างการไส่ไม้                                       | 82 lili, (3-1/4")                       |
| กบกินเนื้อไม้ลึก                                         | 3 lill (1/8")                           |
| ความเร็ารอบดัวแปล่า (rpm)                                | 16,000                                  |
| ความยาวรวม (L)                                           | 415 lbl. (16-3/8")                      |
| น้ำหนักสุทธิ                                             | 5.1 nn. (11.2 ปอนต์)                    |
| คุณลักษณะ                                                | aunu                                    |
| คุณลักษณะ                                                | มีกล่องเก็บเครื่อง                      |
| ชองถ่าน                                                  | CB100                                   |

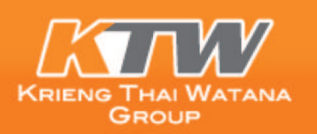

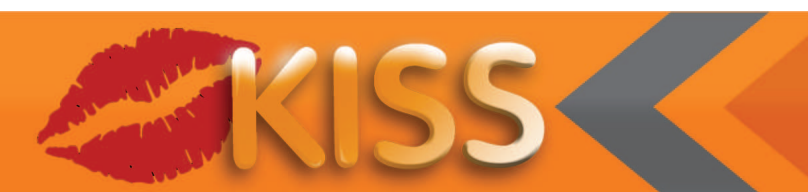

## 3. รายการอะไหล่

แสดงรายการอะไหล่ของสินค้า พร้อมบอกจำนวนอะไหล่ที่อยู่ในสินค้ารุ่นนั้นๆ (ตัวอย่างจากเครื่องเจีย MAKTEC)

| ายละเอ                                                                                                    | วียด                                  |                                        |                                                              |                                                                                                    |                                                                                                    |                                                                                                   |
|----------------------------------------------------------------------------------------------------|---------------------------------------|----------------------------------------|--------------------------------------------------------------|----------------------------------------------------------------------------------------------------|----------------------------------------------------------------------------------------------------|---------------------------------------------------------------------------------------------------|
|                                                                                                    |                                       |                                        |                                                              | รหัสสินค้า MT959                                                                                       | 9 =>สัมตัวหารุ่ม                                                                                                    |                                                                                                   |
|                                                                                                    |                                       |                                        |                                                              | ชื <sub>่อสิ</sub> นค้า (รุ่นพิเศ                                                                      | ศษ) MT-959 เครื่องเจียร์ 4" สลิม                                                                                                    |                                                                                                   |
|                                                                                                    |                                       | -                                      |                                                              | ยี่น้อ MAKTE                                                                                           | EC                                                                                                    |                                                                                                   |
| 1                                                                                                    |                                       | =                                      | ผลิเ                                                         | <mark>จที่ประเทศ</mark> P.R.C.                                                                         |                                                                                                    |                                                                                                   |
| -                                                                                                    |                                       | 0.                                     |                                                              | ราคาตั้ง 2,515.                                                                                        | .00 THB                                                                                                    |                                                                                                   |
| Contract                                                                                                    |                                       |                                        | 5                                                            | <b>ายละเอียด</b> ก่าน Cl                                                                               | B-411                                                                                                    |                                                                                                   |
|                                                                                                    | -                                     |                                        |                                                              |                                                                                                    |                                                                                                    |                                                                                                   |
| - 21                                                                                                    | 3-10                                  |                                        |                                                              |                                                                                                    |                                                                                                    |                                                                                                   |
|                                                                                                    |                                       | 3                                      |                                                              |                                                                                                    |                                                                                                    |                                                                                                   |
|                                                                                                    |                                       | •                                      |                                                              |                                                                                                    |                                                                                                    |                                                                                                   |
| สังสินค้า                                                                                                    | ข้อมูลหางเหต                          | คนิค รายการ                            | สอะใหล่ Set. E                                               | 30M แคตตาล็อก                                                                                          | I Unit Conversion สินค้าที่ใช้ร่วมกัน                                                                                                    |                                                                                                   |
|                                                                                                    |                                       |                                        |                                                              |                                                                                                    |                                                                                                    |                                                                                                   |
| รูปภาพ                                                                                                    | ดูมือการซ่อม                          | ITEM (SD)                              | Part Version                                                 | หมายเลขอะไหล่                                                                                          | รายละเขียดสินค้า                                                                                                    | สำนวน                                                                                             |
| รูปภาพ                                                                                                    | ดูมือการซ่อม                          | ITEM (SD)                              | Part Version                                                 | หมายเลขอะใหล่                                                                                          | รายละเอียดสันค้า                                                                                                    | สำนวน                                                                                             |
| รุปภาพ                                                                                                    | คุมือการซ่อม                          | ITEM (SD)                              | Part Version                                                 | หมายเลขอะไหล่<br>593628-6                                                                              | รายละเอียดสันคำ<br>FIELD ASS'Y 220-240V                                                                                                    | สานวน<br>1                                                                                        |
| รุปภาพ<br>🔀                                                                                                    | อุม็อการซ่อม<br>มี<br>ไม่             | ITEM (SD)                              | Part Version 01 01                                           | หมายเลขอะไหล่<br>593628-6<br>266325-4                                                                  | รายละเอียดสัมค้า<br>FIELD ASS'Y 220-240V<br>TAPPING SCREW 4X70                                                                                                    | 4ຳນວນ<br>1<br>2                                                                                   |
| sularıvı<br>Salarıvı                                                                                                    | ຄຸນັອກາຣຮ່ອນ<br>2<br>2<br>2<br>2<br>2 | ITEM (SD) 1 2 3                        | Part Version<br>01<br>01<br>01                               | างมายเลขอะไหล่<br>593628-6<br>266325-4<br>418664-0                                                     | รายละเอียดสันด้า<br>FIELD ASS'Y 220-240V<br>TAPPING SCREW 4X70<br>BAFFLE PLATE                                                                                                   | 4านวน<br>1<br>2<br>1                                                                              |
| Silvini<br>Silvini<br>Silvin | อุมีอการซ่อม                          | ПТЕМ (SD)<br>1<br>2<br>3<br>4          | Part Version<br>01<br>01<br>01<br>01<br>01                   | ายายเลขอะใหล่<br>593628-6<br>266325-4<br>418664-0<br>421868-5                                          | รายละเอียดสันค้า<br>FIELD ASS'Y 220-240V<br>TAPPING SCREW 4X70<br>BAFFLE PLATE<br>LABYRINTH RUBBER RING 19                                                                       | รานวน<br>1<br>2<br>1<br>1                                                                         |
| STIULIA<br>STIULIA                                                                                                    | ຄຸນັອກາຣซ່ອນ                          | TTEM (SD) 1 2 3 4 5                    | Part Version<br>01<br>01<br>01<br>01<br>01<br>01             | ายายเลขอะไฟล์<br>593628-6<br>266325-4<br>418664-0<br>421868-5<br>210062-2                              | รายละเอียดสันด้า<br>FIELD ASS'Y 220-240V<br>TAPPING SCREW 4X70<br>BAFFLE PLATE<br>LABYRINTH RUBBER RING 19<br>BALL BEARING 607ZZ                                                 | 4านวน 1 2 1 1 1 1 1 1 1 1 1 1 1 1 1 1 1 1 1 1 1 1 1 1 1 1 1 1 1 1 1 1 1 1 1 1 1 1 1 1 1 1 1 1 1 1 |
|                                                                                                    | อุมีอการซ่อม                          | ПЕМ (SD)<br>1<br>2<br>3<br>4<br>5<br>6 | Part Version<br>01<br>01<br>01<br>01<br>01<br>01<br>01       | 193110103032 <sup>-</sup> 1444<br>593628-6<br>266325-4<br>418664-0<br>421868-5<br>210062-2<br>681636-0 | รายละเอียดสัมค้า<br>FIELD ASS'Y 220-240V<br>TAPPING SCREW 4X70<br>BAFFLE PLATE<br>LABYRINTH RUBBER RING 19<br>BALL BEARING 607ZZ<br>INSULATION WASHER                            | 4ານວນ 1 2 1 1 1 1 1 1 1 1 1 1 1 1 1 1 1 1 1 1 1 1 1 1 1 1 1 1 1 1 1 1 1 1 1 1 1 1                 |
|                                                                                                    |                                       | TTEM (SD)                              | Part Version<br>01<br>01<br>01<br>01<br>01<br>01<br>01<br>01 | 1011010302-1444<br>593628-6<br>266325-4<br>418664-0<br>421868-5<br>210062-2<br>681636-0<br>515658-7    | รายละเอียดสันต้า<br>FIELD ASS'Y 220-240V<br>TAPPING SCREW 4X70<br>BAFFLE PLATE<br>LABYRINTH RUBBER RING 19<br>BALL BEARING 607ZZ<br>INSULATION WASHER<br>ARMATURE ASS'Y 220-240V | 4ານວນ 1 2 1 1 1 1 1 1 1 1 1 1 1 1 1 1 1 1 1 1 1 1                                                 |

## 4. Set. BOM

หมายถึงสินค้าที่จำหน่ายเป็นชุดหรือจัดชุดโปรโมชั่น ระบบจะแสดงรายการทั้งหมดที่อยู่ในเซต และประมาณสต๊อกสินค้าที่มีอยู่ (ตัวอย่างจากชุดบั๊มน้ำ FRANKLIN)

|                                                        |                                                                                                    | รหัสสินค้า                                                                                                    | SET-F071-TRI2514                                                                                                    |                                                |                                                   |                                                                                            |
|--------------------------------------------------------|----------------------------------------------------------------------------------------------------|----------------------------------------------------------------------------------------------------|----------------------------------------------------------------------------------------------------|------------------------------------------------|---------------------------------------------------|--------------------------------------------------------------------------------------------|
| - IE                                                   |                                                                                                    | ชื่อสินค้า                                                                                                    | ชุด 2 HP TRI 25-14 220V(70LD2S4-PEXB)                                                                                   |                                                |                                                   |                                                                                            |
| _                                                      |                                                                                                    | ยี่น้อ                                                                                                    | FRANKLIN                                                                                                    |                                                |                                                   |                                                                                            |
|                                                        |                                                                                                    | ผลิตที่ประเทศ                                                                                                    | 1 สหรัฐอเมริกา                                                                                                    |                                                |                                                   |                                                                                            |
|                                                        |                                                                                                    | ราคาตั้ง                                                                                                    | 41,800.00 THB                                                                                                    |                                                |                                                   |                                                                                            |
|                                                        |                                                                                                    | 4                                                                                                    | รวมกล่องควบคุมแฟรงคลิน (2 Hp ) 1 เฟส 220                                                                                | 0 V 50Hz และอุปกรณ์                            |                                                   |                                                                                            |
| ลังสินค้า                                              | ข้อมูลหางเหคนิด                                                                                                    | รายการอะใหล่ Set. BOM แค                                                                                                    | ดตาล้อก Unit Conversion สินค้าที่ใช้ร่วมกัน                                                                             |                                                |                                                   |                                                                                            |
| จังสินค้า<br>สาคับ                                     | ข้อมูลทางเทคนิค<br>รหัสสันค้า                                                                                               | รายการอะใหล่ Set. BOM แค                                                                                                    | หดดกล้อก Unit Conversion สินค้าที่ใช้ร่วมกัน<br>ชื่อสินค้า                                                              | สำนวน                                          | หน่วยนับ                                          | สตั้อก                                                                                     |
| จังสินค้า<br>สำคับ<br>10                               | ข้อมูลทางเทคนิค<br>รหัสสันค้า<br>F071-0009-N4                                                                               | รายการอะใหล่ Set. BOM แต<br>เฉพาะปั้ม 2.0HP TRI25-14(70                                                                                                    | ดดาล็อก Unit Conversion สินค้าที่ใช้ร่วมกัน<br>ชื่อสินค้า<br>JLD2S4-PEXB)                                               | <b>∛ານ</b> ວນ<br>1                             | หน่วยกับ<br>PCS                                   | สตั้อก                                                                                     |
| สังสินค้า<br>สาคับ<br>10<br>20                         | ข้อมูลทางเทคนิค<br>รงัสสินค้า<br>F071-0009-N4<br>F071-0053                                                                  | รายการอะใหล่ Set. BOM แต<br>เฉพาะปั้ม 2.0HP TRI25-14(70<br>มอเตอร์ 4" 2HP 1 เฟส 220Vพ                                                                                                    | ดดำล็อก Unit Conversion สินค้าที่ใช้ร่วมกัน<br>ชื่อสินค้า<br>JLD2S4-PEXB)<br>หร้อมสาย'ไฟ48"                             | ั่ง<br>1<br>1                                  | หม่วยกับ<br>PCS<br>SET                            | สตั้อก<br>14                                                                               |
| สังสินค้า<br>สำคับ<br>10<br>20<br>30                   | ข้อมูลทางเทคนิค<br>รหัสสินค้า<br>F071-0009-N4<br>F071-0053<br>F072-0030                                                     | รายการละใหล่ Set. BOM แค<br>เฉพาะบั้ม 2.0HP TRI25-14(70<br>มอเตอร์ 4" 2HP 1 เฟส 220Vพ<br>สวิหช์คอนโทรล 2 HP 220V 50                                                                              | ดดกล้อก Unit Conversion สินค้าที่ใช้ร่วมกัน<br>ชื่อสินค้า<br>DLD2S4-PEXB)<br>หรือมสาย"ไฟ48"<br>OHZ                      | ึ่ง<br>4านวน<br>1<br>1<br>1                    | หม่วยกับ<br>PCS<br>SET<br>PCS                     | สตั๊อก<br>14<br>14                                                                         |
| รังสินค้า<br>สำคับ<br>10<br>20<br>30<br>40             | ข้อมูลทางเทคนิค<br>รารัสสันค้า<br>F071-0009-N4<br>F071-0053<br>F072-0030<br>5012-0028                                       | รายการอะใหล่ Set. BOM แค<br>เฉพาะบั้ม 2.0HP TRI25-14(70<br>มอเตอร์ 4" 2HP 1 เฟส 220Vพ<br>สวิทช์คอนโทรล 2 HP 220V 50<br>อะไหล่ สายไฟ 3X2.5(2HP,3H                                                 | ดดกล้อก Unit Conversion สินค้าที่ใช้ร่วมกัน<br>วีอสินค้า<br>0LD2S4-PEXB)<br>เรื่อมสายใฟ48"<br>0HZ<br>IP)(ยาว 45 เมตร)   | ั้ง<br>1<br>1<br>1<br>1<br>1                   | หม่วยกับ<br>PCS<br>SET<br>PCS<br>ROL              | สต็อก<br>14<br>14<br>14                                                                    |
| รังสินค้า<br>สาคัน<br>10<br>20<br>30<br>40<br>50       | <u>ข้อมูลทางเทคนิค</u><br>ราหัสสัมค้า<br>F071-0009-N4<br>F071-0053<br>F072-0030<br>S012-0028<br>S012-0010                   | รายการอะใหล่ Set. BOM แค<br>เฉพาะปั้ม 2.0HP TRI25-14(70<br>มอเตอร์ 4" 2HP 1 เฟส 220Vพ<br>สรีทช่คอนโทรล 2 HP 220V 50<br>อะไหล่ สายไฟ 3X2.5(2HP,3H<br>ฝาน่อ 1 1/4"X6                               | ดตกล็อก Unit Conversion สินคักที่ใช้ร่วมกัน<br>ชื่อสินคัก<br>0LD2S4-PEXB)<br>เรื่อมสายใฟ48"<br>0HZ<br>IP)(ยาว 45 เมตร)  | <b>∛ານ</b> ານ<br>1<br>1<br>1<br>1<br>1         | างเวยงับ<br>PCS<br>SET<br>PCS<br>ROL<br>PCS       | สตั๊อก<br>1-<br>14<br>14<br>14<br>14<br>14<br>14<br>14<br>14<br>14<br>14<br>14<br>14<br>14 |
| รังสินค้า<br>สำคับ<br>10<br>20<br>30<br>40<br>50<br>60 | <b>ข้อมูลทางเทคนิค</b><br>ราไสสันค้า<br>F071-0009-N4<br>F071-0053<br>F072-0030<br>S012-0028<br>S012-0010<br>000000000000214 | รายการอะใหล่ Set. BOM แค<br>เฉพาะบั้ม 2.0HP TRI25-14(70<br>มอเตอร์ 4" 2HP 1 เฟส 220Vพ<br>สาิทซ์คอนโทรล 2 HP 220V 50<br>อะ'ไหล่ สาย'ไฟ 3X2.5(2HP,3H<br>ฝาบ่อ 1 1/4"X6<br>35 FRANKLIN เสื้อมีตคอวี | าดตาล็อก Unit Conversion สินค้าที่ใช้ร่วมกัน<br>ซื่อสินค้า<br>0LD2S4-PEXB)<br>เรื่อมสายใฟ48"<br>0HZ<br>IP)(ยาว 45 เมตร) | 411170<br>1<br>1<br>1<br>1<br>1<br>1<br>1<br>1 | NODENČU<br>PCS<br>SET<br>PCS<br>ROL<br>PCS<br>PCS | สต้อก<br>:<br>14<br>15<br>14<br>69<br>49                                                   |

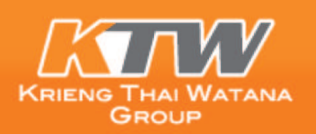

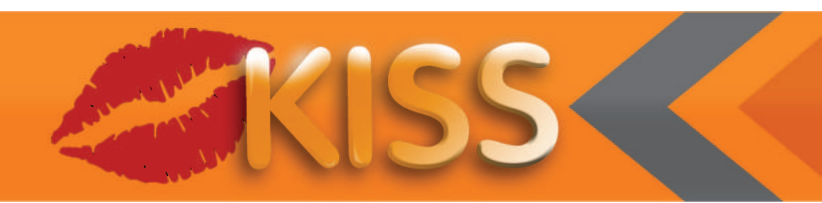

## 5. แคตตาล็อก

แสดงใบราคาแคตตาล็อกของบริษัท หรือ Spec. ของสินค้า

|             |                      |              |                   | 5         |                               |       |              |           |     |
|-------------|----------------------|--------------|-------------------|-----------|-------------------------------|-------|--------------|-----------|-----|
| คลังสินค้า  | ข้อมูลหางเทคนิค      | รายการอะไหล่ | Set. BOM          | แคตตาล็อก | Unit Conversion สินค้าที่ใช้ร | วมกัน |              |           |     |
|             |                      |              | รายละ             | ะเอียด    |                               |       | เอกสาร       | เวอร์ชั่น |     |
| <b>2016</b> | Cataloque 2013 A     | ABRASIVES 14 | <u>มากีต้า-10</u> |           |                               |       | 150000001636 | 00        | 000 |
| <b>一</b> 人  | Catalogue 2015 A     | ABRASIVES 15 | <u>มากีต้า-10</u> |           |                               |       | 150000002422 | 00        | 000 |
| <b>201</b>  | Spare parts price li | st 2010-1100 |                   |           |                               |       | 16000000011  | 00        | 000 |

สามารถดาวน์โหลดไฟล์ได้โดยคลิกที่ไฟล์ PDF

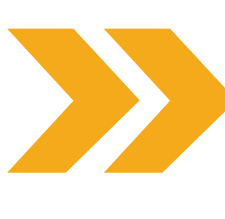

#### **POWER TOOLS & ABRASIVES**

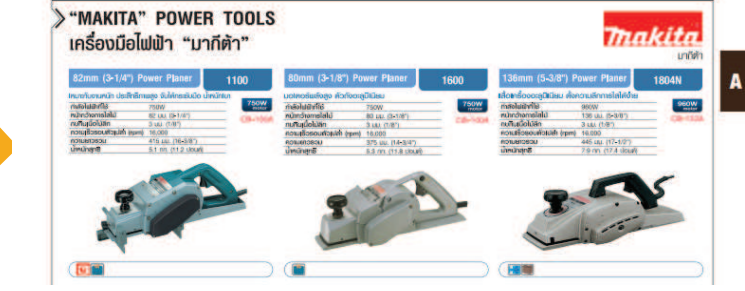

#### 6. Convert Unit

แสดงปริมาณขนาดบรรจุภัณฑ์ของสินค้า

| คลังสินค้า | ข้อมูลทางเทคนิ | จ รายก | ารอะใหล่ | Set. BOM | แคตตาล็อก | Unit Conversi | on สินค้าที่ | ใช้ร่วมกัน        |              |             |
|------------|----------------|--------|----------|----------|-----------|---------------|--------------|-------------------|--------------|-------------|
| x          | Alt.Unit       | <=>    | Y A      | หน่วยนับ | Width     | Length        | Height       | Unit of Dimension | Gross Weight | Weight Unit |
| 1          | . SET          | =      | :        | L SET    | 205       | 360           | 220          | MM                | 2.66         | KG          |
| 1          | . PAL          | =      | 60       | ) SET    | 0         | 0             | 0            |                   | 0.00         |             |

# 7. สินค้าที่ใช้ธ่วมกัน

เนื่องจากสินค้าบางประเภท หรือบางรุ่นจะต้องมีสินค้าที่ใช้ร่วมกันซึ่งจะต้องตรวจสอบสต๊อกสินค้าด้วย เนื่องจากบางครั้งมีสินค้าที่เป็นตัวเครื่องแต่อุปกรณ์ที่ใช้ร่วมด้วยสินค้าอาจจะขาดสต๊อก ทำให้ไม่สามารถจัดส่งสินค้าให้ลูกค้าได้ตามความต้องการ

|                                                 | ด                               |                                                      |                                                                  |                                                                                                    |                                                                                           |                                                                                        |                                         |                                                            |                                     |                                    |                           |                    |                      |
|-------------------------------------------------|---------------------------------|------------------------------------------------------|------------------------------------------------------------------|----------------------------------------------------------------------------------------------------|-------------------------------------------------------------------------------------------|----------------------------------------------------------------------------------------|-----------------------------------------|------------------------------------------------------------|-------------------------------------|------------------------------------|---------------------------|--------------------|----------------------|
|                                                 |                                 |                                                      | មេតិទ<br>ម្យី<br>ទ                                               | รหัสสินค้า E<br>ชื่อสินค้า M<br>ยี่ห้อ E<br>ลที่ประเทศ อิ<br>ราคาตั้ง 2<br>ัดูแลสินค้า ชู<br>ายละเอียด | 061-0500<br>ID32-160/2.2<br>0600 EBARA<br>ທາສ໌<br>6,200.00 THB<br><u>ທີ່ນາ(ທັັກ) Tel.</u> | M 2สาย ปั้มหอยโปง<br>1<br>1805                                                         | งหน้าแปลน                               | r<br>(Pr                                                   | ice (ist)                           | /ator                              |                           |                    |                      |
|                                                 | -                               |                                                      |                                                                  |                                                                                                    | Boosting                                                                                  | 6 66 A 100 9 16 00                                                                     |                                         | 15 a Day Marrier                                           |                                     | (order                             |                           |                    |                      |
| คสังสินคำ                                       | ข้อมูลทา                        | างเทคนิค                                             | รายการอะไหล่                                                     | Set. BOM                                                                                               | Boosting<br>Heating<br>แคตตาล็อก                                                          | J,<br>System, Air-condi<br>Unit Conversion                                             | tioning, W<br>ສົນຄຳກິໃຈ                 | /ashing System                                             | า และ งานอ                          | ุดสาหกรรม                          | Ē.                        |                    |                      |
| คลังสิ้นคำ<br>รหัสสัน                           | ข้อมูลทา<br>ค้า                 | างเทคนิค                                             | รายการอะไหล่<br>ชื่อสันตัว                                       | Set. BOM                                                                                               | Boosting<br>Heating<br>แคตตาล็อก<br>Plant                                                 | 3 เรื่อง มาแล้ฐาน ปีมา<br>System, Air-condi<br>Unit Conversion<br>สถานที่จัดเงิน       | tioning, W<br>สินคำที่ใช<br>สติลก       | /ashing System<br>ชีร่วมกัน 7                              | า และ งานอ<br>อยู่ท่าเรือ           | (ตสาหกรรม<br>ลูกค้ายืม             | ลูกค้าฝาก                 | In Tran.           | หบ่วยา               |
| เส้งสิ้นคำ<br>รหัสสิน<br>E062-0095              | ข้อมูลหา<br>คัา<br>รุง (1       | างเทคนิค<br>(ุดหน้าแปล<br>32มม)                      | รายการอะใหล่<br>ชื่อสินค้า<br>น(นปท.)เหล็กบุา                    | Set. BOM                                                                                               | Boosting<br>Heating<br>แคตดาล็อก<br>Plant<br>1200                                         | I to มาเล่ารู้ fu bin<br>System, Air-condi<br>Unit Conversion<br>สถานที่จัดเก็บ<br>KTW | tioning, W<br>สินคำที่ใช่<br>สติลก<br>5 | /ashing System<br>ช่ร่วมกัน 7<br>ระหว่างสั่งชื่อ<br>0      | า และ งานอ<br>อยู่ท่าเรือ<br>0      | (ดสาหกรรม<br>จุกค้ายืม<br>0        | (<br>จุกค้าฝาก<br>0       | In Tran.<br>O      | หน่วยา<br>SET        |
| ลสังสินค่า<br>รหัสสิน<br>E062-0095<br>E062-0095 | ข้อมูลหา<br>คำ<br>5 (1)<br>5 11 | างเทคนิค<br>(ดหน้าแปล<br>32มม)<br>(ดหน้าแปล<br>32มม) | รายการอะใหล่<br>ชื่อสินตัา<br>น(นปท.)เหล็กบุเ<br>น(นปท.)เหล็กบุเ | Set. BOM<br>u2"X1-1/4"<br>u2"X1-1/4"                                                                   | Batting<br>Boosting<br>Heating<br><b>Plant</b><br>1200<br>1200                            | 37 System, Air-condi<br>Unit Conversion<br>สถานที่จัดเงิน<br>KTW<br>KTW                | tioning, W<br>สินคำที่ใช่<br>สติอก<br>5 | /ashing System<br>ชี่ร่วมกัน 7<br>ระหว่างสั่งขัด<br>0<br>0 | า และ งานอ<br>อยู่ท่างรือ<br>0<br>0 | (ผสาทกรรม<br>จุกค้ายืน<br>()<br>() | เ<br>ลูกค้าะไาก<br>0<br>0 | In Tran.<br>O<br>O | หม่วยก<br>SET<br>SET |